Handreichung für die Benutzung von ZOOM an der Pädagogischen Hochschule Tirol Institut für Digitalisierung, Bildung für nachhaltige Entwicklung und Qualitätsentwicklung

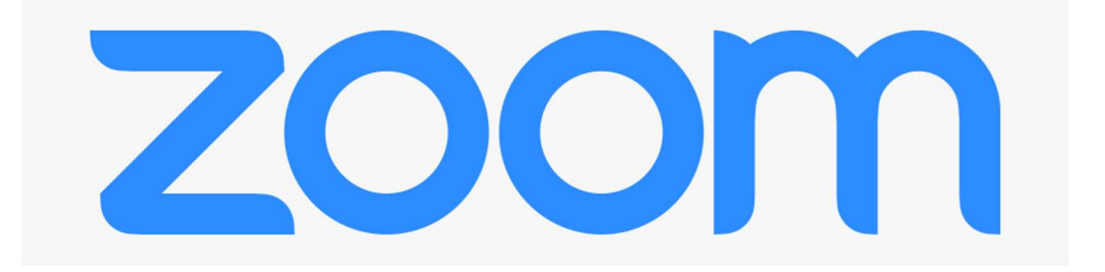

# Hilfestellung zur Software

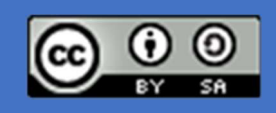

Reinhold Madritsch VERSION 6.0 | 30.8.2020

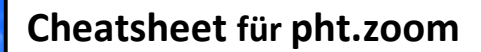

# Inhalt

| Neues in Zoom                                                | 2  |
|--------------------------------------------------------------|----|
| Videoeinstellungen                                           | 2  |
| Audio                                                        | 2  |
| "Safer ZOOMen"                                               | 3  |
| Einrichtung und Installation von Zoom                        | 4  |
| Konto registrieren                                           | 4  |
| Ohne Registrierung und ohne App nutzen                       | 5  |
| Die Zoom-Desktop-App (am Computer)                           | 6  |
| Teilnehmer:innen und Meetings                                | 7  |
| Besprechung planen (mit der Desktop-App)                     | 7  |
| Teilnehmer:innen einladen                                    | 8  |
| An einem Meeting teilnehmen                                  | 9  |
| Meeting: teilnehmen   leiten                                 | 10 |
| Ansichtseinstellungen                                        | 10 |
| Steuerungsleiste                                             | 12 |
| Audio-/Videosteuerung                                        | 12 |
| Teilnehmer verwalten                                         | 12 |
| Bildschirm freigeben                                         | 13 |
| Arbeiten mit dem Freigabe-Bildschirm                         | 14 |
| Bildschirm – zwei Fenster nebeneinander                      | 15 |
| Schritt 1 – den Vollbildschirm des Freigabefensters lösen    | 15 |
| Schritt 2 – das Fenster verschieben                          | 15 |
| Schritt 3 – zweites Fenster wählen                           | 16 |
| Gruppenchat                                                  | 17 |
| Aufzeichnung                                                 | 17 |
| Umfrage                                                      | 17 |
| Konto- Einstellungen                                         | 18 |
| Profil                                                       | 18 |
| Konto löschen (privat, nicht PHT-Konto)                      | 18 |
| Technikcheck                                                 | 19 |
| Technikcheck im Meetingfenster                               | 19 |
| Technikcheck in den Einstellungen                            | 20 |
| Wenn es nicht funktioniert                                   | 21 |
| Mikrofon mit dem Rechner verbinden                           | 21 |
| So führen Sie einen Soundcheck mit Windows 10 durch          | 21 |
| Lautstärkemixer kontrollieren mit Windows 10                 | 22 |
| Datenschutzeinstellungen in Windows 10                       | 23 |
| Einstellungen für Mikrofon und Kamera                        | 23 |
| Mikrofon deaktivieren                                        | 23 |
| Urheberrecht in Onlinemeetings und (Lern-)Videos             | 24 |
| Nützliche Links: Creative Commons, freie Bilder, freie Musik | 24 |

COLUMN THE REAL OF

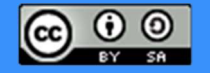

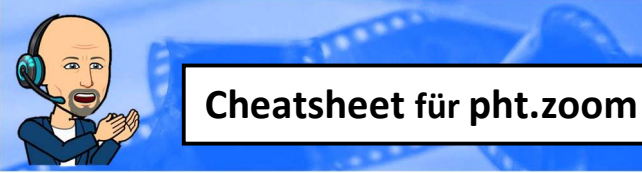

# **Neues in Zoom**

Ein paar Neuerungen, die von besonderem Interesse sein könnten. Darüber hinaus wurde ein ganzes Paket an Verbesserungen vorgenommen, die aber hier den Rahmen sprengen dürften

CONTRACTOR OF THE OWNER OF THE OWNER OWNER OF THE OWNER OF THE OWNER OF THE OWNER OF THE OWNER OF THE OWNER OF THE OWNER OF THE OWNER OF THE OWNER OF THE OWNER OF THE OWNER OF THE OWNER OWNER OWNER OWNER OWNER OWNER OWNER OWNER OWNER OWNER OWNER OWNER OWNER OWNER OWNER OWNER OWNER OWNER OWNER OWNER OWNER OWNER OWN

#### Videoeinstellungen

|                                                                                        | schalten<br>Mein Audio stummschalten Alt+A<br>Video beenden<br>Umbenennen<br>Das Video anheften 1<br>Spotlight-Video 2<br>Profilbild bearbeiten<br>Selbstansicht ausblenden 3                                                                                                    | <ol> <li>Video anheften Sie können die aktive Sprecheransicht<br/>deaktivieren und nur einen bestimmten Sprecher anzeigen (Bild<br/>wechselt nicht bei Mikrowechsel)</li> <li>Spotlight Video Der Host hat die Möglichkeit sein (oder ein<br/>Teilnehmer-Video) bildschirmfüllend zu "erzwingen" (Hinweis<br/>am Bildschirm <sup>Das Spotlight Video abbreden</sup>)</li> <li>Selbstansicht ausblenden tut genau das, was der Menüpunkt<br/>besagt</li> </ol>                                                                                                    |
|----------------------------------------------------------------------------------------|----------------------------------------------------------------------------------------------------|----------------------------------------------------------------------------------------------------|
| ıdalena                                                                                | <ul> <li>Video-Start beantragen</li> <li>Chat         <ul> <li>Umbenennen</li> <li>Host erstellen</li> <li>Co-Host erstellen</li> <li>Entfernen</li> <li>Meldung läuft</li> <li>In Warteraum stellen</li> <li>Teilnehmer ohne Video ausblenden</li> </ul> </li> </ul>                                                                                                    | <ol> <li>Aktionen über Videofenster eines/einer TN (als Host):</li> <li>Video-Start beantragen Sie können den/die TN bitten das<br/>Video zu starten, ihr/ihm eine Nachricht im Chat zu schicken<br/>und den Namen zu ändern</li> <li>den/der /n TN den Host oder Co-Host zuweisen</li> <li>den/die TN aus dem Meeting entfernen</li> <li>eine Meldung/Bericht über den/die TN an Zoom absetzen<br/>(z.B. uneingeladen, Urheberrechtsverletzung, etc.)</li> <li>den/die TN ausblenden, wenn er/sie die Videoübertragung<br/>nicht eingeschaltet hat (kann über die Videoeinstellungen auch<br/>generell vorgegeben werden)</li> </ol> |
|                                                                                        | Image: An and a state of the state of the state of t | <ol> <li>Videoeinstellungen</li> <li>1. Verbesserte Retusche des Erscheinungsbilds</li> <li>2. Anpassung der Helligkeit</li> <li>3und mit Videofiltern lässt sich das eigene Erscheinungsbild<br/>noch verfeinern, hmmmm</li> </ol>                                                                                                    |
| Sie sind über Rechenzentren i<br>verbunden<br>Audio<br>Tataturkirzel<br>2 Zugangichket | Czurück     Czurück     Im Meeting Option "Originalton aktiveren" vom Mike     Stereoton einsetzen Hallunterdrückung Automatisch      Automatisch     Aggressiv     Erwetert                                                                                                    | Teilnehmer entfernen       wie oben beschrieben         Über [ERWEITERT] können Sie die Hallunterdrückung für das Mikro einstellen                                                                                                    |

Institut für Digitalisierung, Bildung für nachhaltige Entwicklung und Qualitätsentwicklung Pädagogische Hochschule Tirol | Für den Inhalt verantwortlich: Mag. Reinhold Madritsch

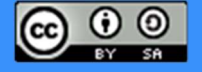

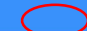

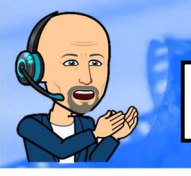

# "Safer ZOOMen"

ZOOM bietet eine bequeme Benutzung, die für jede/n User:in so einfach wie möglich gestaltet sein soll. **ABER:** Je einfacher der Zugang, desto einfacher der Missbrauch! Folgende **Empfehlungen** helfen, die Nutzung sicherer zu machen!

----

| 1 | Einladungslinks nicht öffentlich publizieren<br>(z.B. Website, PH-Online, Twitter, Facebook,<br>Whatsapp,) Teilnehmer:innen immer<br>persönlich anschreiben.                                                                                                    | Der positiv auf das Coronavirus getestete britische Premier Boris Johnson hat am<br>Mittwoch erstmals eine digitale Kabinettssitzung mittels Videokonferenz<br>abgehalten. Dass er diese Premiere auf Twitter mit einem Screenshot der über<br>Zoom abgehaltenen Konferenz in Szene setzte, brachte ihm allerdings einiges an<br>Kritik ein. Denn auf diesem waren etliche Details wie die Identifikationsnummer<br>der Konferenz und die Anmeldenamen mehrerer Teilnehmer zu sehen. |
|---|----------------------------------------------------------------------------------------------------|----------------------------------------------------------------------------------------------------|
| 2 | Verwenden Sie für jedes Meeting eine<br>automatische ID (statt der persönlichen ID):<br><u>Besprechung planen (mit der Desktop-App)</u>                                                                                                    | Meeting-ID  Automatisch erzeugen  Personal-Meeting (10-593-802-0899)                                                                                                    |
| 3 | Achten Sie bei Einladungsmails unbedingt auf<br>den Absender. Öffnen Sie <b>niemals</b> Meetings,<br>bei denen Ihnen dieser nicht bekannt ist.<br>Installieren Sie nach Aufforderung <b>keine</b><br>Software, welche von einem unbekannten<br>Absender stammen könnte, es besteht die<br>Gefahr <b>Schadsoftware</b> zu installieren!                                                                                                    | Link zum Zoom-Raum<br>Liebe Kolleg*innen,<br>anbei die Einladung zur virtuellen Zoomschulung.<br>Zoom-Meeting beitreten<br>https://zoom.us/i// 9<br>Meeting-ID:<br>Passwort:                                                                                                    |
| 4 | Gestatten Sie nur Personen Zugriff, die ihren<br>vollen Namen angeben und ihr Video aktiv<br>haben, um sie zu identifizieren.                                                                                                    | So bitte nicht:<br>Anna Lyse, Franz Ose, R.M., Pussybär,<br>(っ⊙⊂⊙)っ ♥ zoom ♥ I'm_your_momm vetLigåmder                                                                                                    |
| 5 | Verwenden Sie bei der Bildschirmfreigabe-<br>einstellung "Nur Host" und geben Sie diese<br>nur bei Bedarf für Teilnehmer/innen frei.<br>Siehe Kapitel: <u>Bildschirm freigeben</u>                                                                                                    | Wie viele Teilnehmer können gleichzeitig freigeben?         • Freigabe nur für jeweils einen Teilnehmer möglich         • Freigabe für mehrere Teilnehmer gleichzeitig möglik         • Wer kann freigeben?         • Nur Host • Alle Teilnehmer                                                                                                    |
| 6 | <ul> <li>Stellen Sie sicher, dass Sie die aktuelle<br/>Version von Zoom verwenden: <ol> <li>Im Zoom App auf Profil rechts oben klicken</li> <li>Nach Updates suchen</li> <li>Im Fall die Software aktualisieren</li> </ol> </li> <li>Laden Sie die App nur von der Website<br/>herunter – nicht auf Aufforderung (ist zwar<br/>meist Fällen ok, aber eben nicht immer!)<br/>Siehe Kapitel:<br/>Die Zoom-Desktop-App (am Computer)</li> </ul> | Reinhold Madritsch     Grund       Pestonische medeungnie vermig     Dige som filter       Zoom Akhantsbierung     Dige som filter       Zoom Akhantsbierung     Einstellungen       Sie haben die neuste Version von 4.6.9 (19253.0401). Versionshinweise     Einstellungen       Verfügbar     Advesend       Mein Profil     Testen Sie die wichtigsten Funktionen       Hüfe     Nicht stören                                                                                    |
| 7 | Wer 100% sicher gehen will, nicht videoüberwa<br>Datenschutzeinstellungen der Kamera/des Mik<br>viel wichtiger – das Mikrofon deaktivieren. (nat<br>Siehe Kapitel: Datenschutzeinstellungen in Windows                                                                                                    | acht bzw. abgehört zu werden, sollte die<br>krofons prüfen bzw. die Kamera abdecken und<br>ürlich nicht im Meeting (20)<br>s 10 - <u>Mikrofon deaktivieren</u>                                                                                                    |

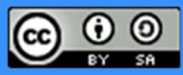

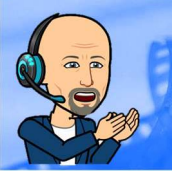

# **Einrichtung und Installation von Zoom**

### Konto registrieren

| Öffnen Sie die Zoom-Website: <u>https://zoom.us/</u> .<br>Klicken Sie oben rechts auf<br>"Kostenlose Registrierung"                                                                                                    | KOSTENLOSE REGISTRIERUNG                                                                                                    |
|----------------------------------------------------------------------------------------------------|----------------------------------------------------------------------------------------------------|
| Geben Sie Ihre gewohnte Arbeitsemailadresse<br>@ph-tirol.ac.at- ein, die dem Zoom-Konto<br>zugeordnet werden soll. Sie werden dann am<br>ZOOM-Campus-PHT registriert<br>Nicht PHT: Geben Sie eine beliebige Adresse ein<br>oder wählen Sie über GMAIL/Facebook anmelden | Kostenlos registrieren<br>Ihre Arbeits-E-Mail-Adresse<br>@ph-tirol.ac.at                                                                                                    |
| Melden Sie bei Bedarf den Newsletter gleich ab,<br>schließen Sie das Fenster                                                                                                    | Zoom wird immer besser! Bleiben Sie auf dem Laufenden mit den<br>neuesten Produktneuigkeiten, Videoanleitungen und hilfreichen Demos.<br>Wie oft möchten Sie von uns hören?<br><ul> <li>Einmal in der Woche wäre gut</li> <li>Nur einmal im Monat bitte</li> <li>Ich möchte ganz abgemeldet werden</li> </ul> Absenden |
| Hinweis Bestätigungslink                                                                                                    | Wir haben eine E-Mail an <b>elearning.support@ph-tirol.ac.at</b><br>gesendet.<br>Klicken Sie in der E-Mail auf den <mark>Bestätigungslink,</mark> um mit Zoom<br>Ioszulegen.                                                                                                    |
| Bestätigungslink im Mail "Beitreten"                                                                                                    | Halio <u>elearning support@ph-tirol ac at</u> ,<br>Wir richten ein Geschäftskonto mit Pådagogische Hochschule Tirol ein. Da Ihr<br>Zoom-Konto eine E-Mail-Adresse mit ph-tirol ac at hat, müssen Sie entweder dem<br>Konto beitreten oder sich mit einer neuen E-Mail-Adresse anmelden.                                |
| PHT-User<br>Vor- und Zunamen eintragen<br>(keine Abkürzungen, keine Nicknames)<br>Ein beliebiges Passwort wählen<br>Empfehlung:<br>nicht das PHO Passwort verwenden!                                                                                                    | Willkommen bei Zoom         Hi, elearning.support@ph-tiroLac.at. Ihr Konto wurde erfolgreich erstellt. Führen Sie bitte Ihren Namen an und erstellen Sie ein Passwort, um fortzufahren.         Max         Mustermann         ••••••••••••••••••••••••••••••••••••                                                    |

and the second

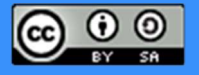

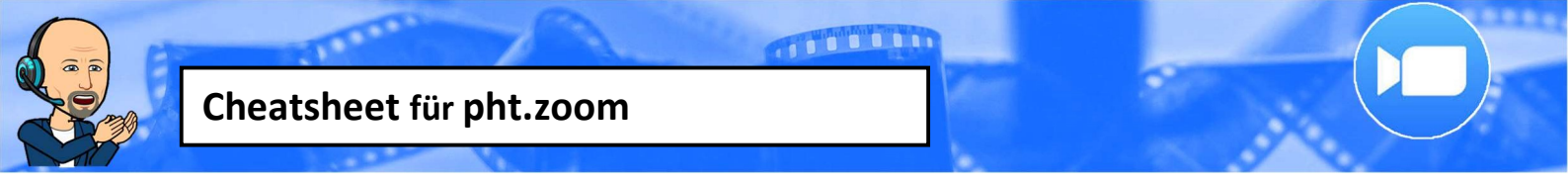

#### Ohne Registrierung und ohne App nutzen

Für alle Videokonferenztools ist es – allein schon aus Sicherheitsgründen – notwendig, dass der Browser am aktuellsten Stand ist. Wenn man den ZOOM Launcher herunterlädt, dann kann man das umgehen. Der ZOOM Launcher ist NICHT die ZOOM App und es braucht daher auch keine Anmeldung

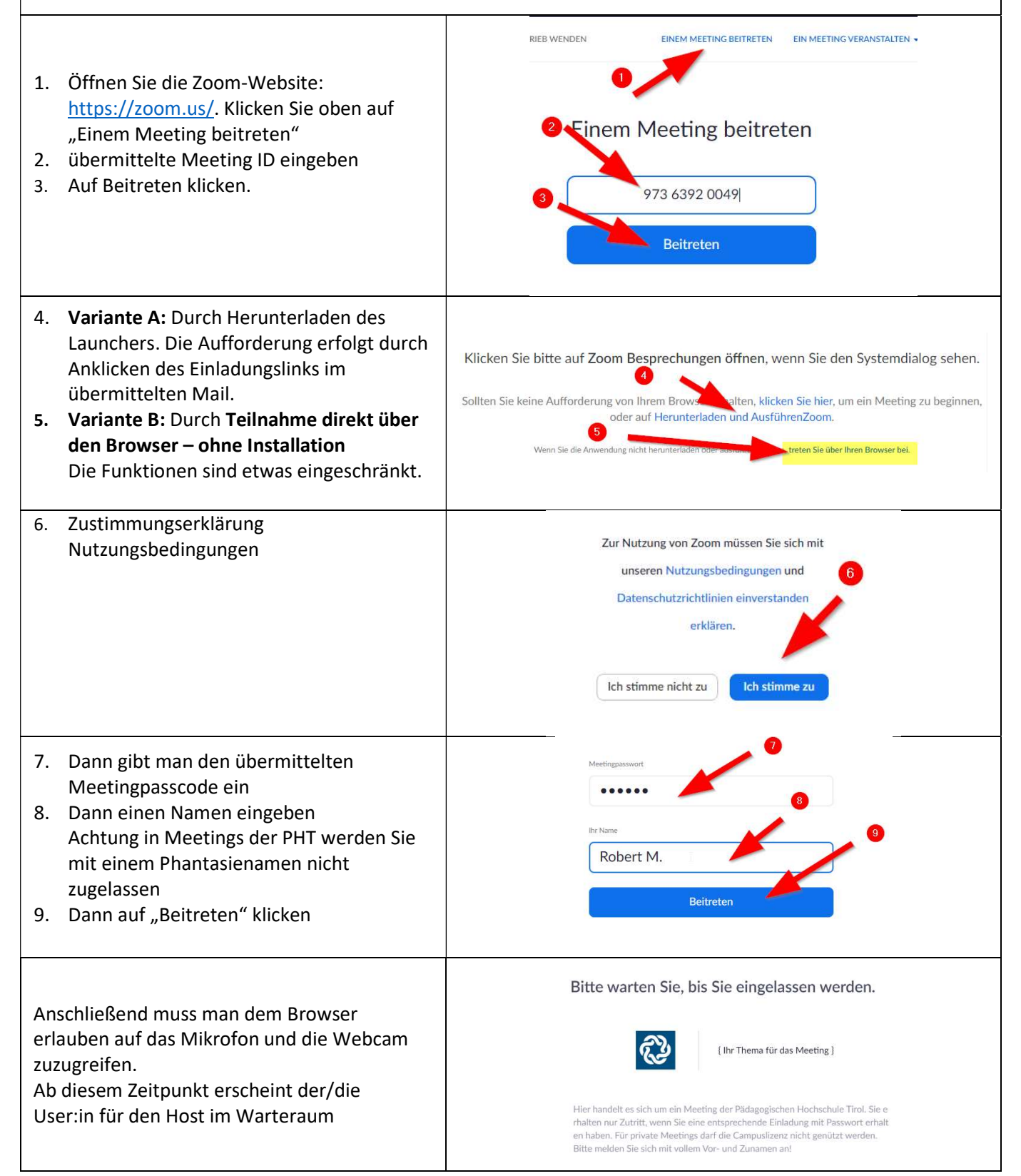

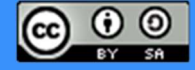

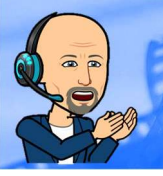

### **Die Zoom-Desktop-App (am Computer)**

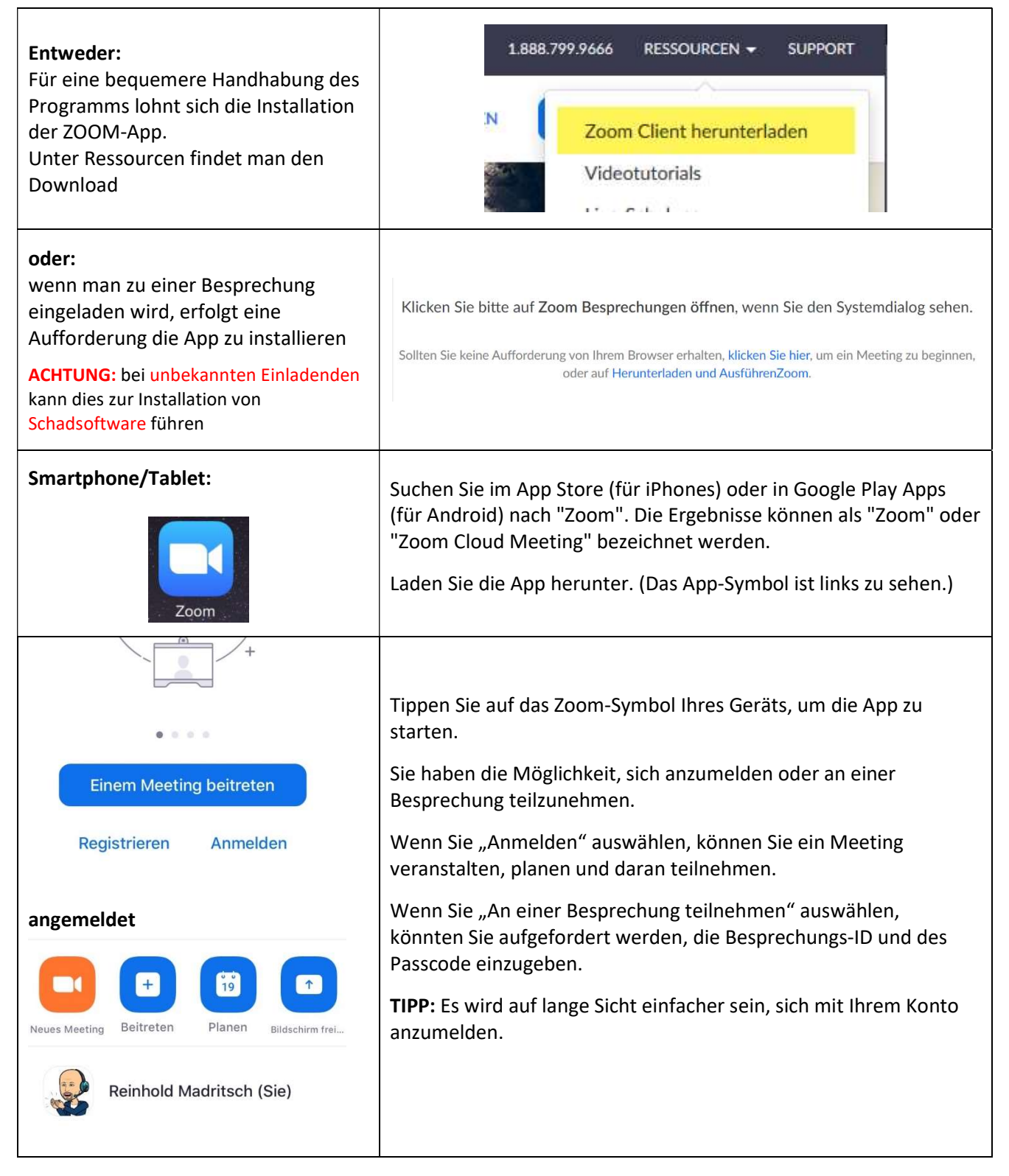

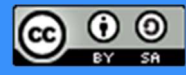

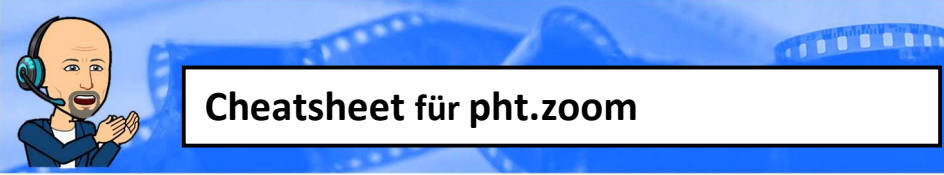

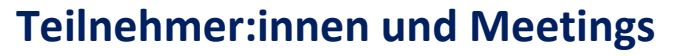

#### **Besprechung planen (mit der Desktop-App)**

Planen Sie eine Besprechung (von einem Computer aus):

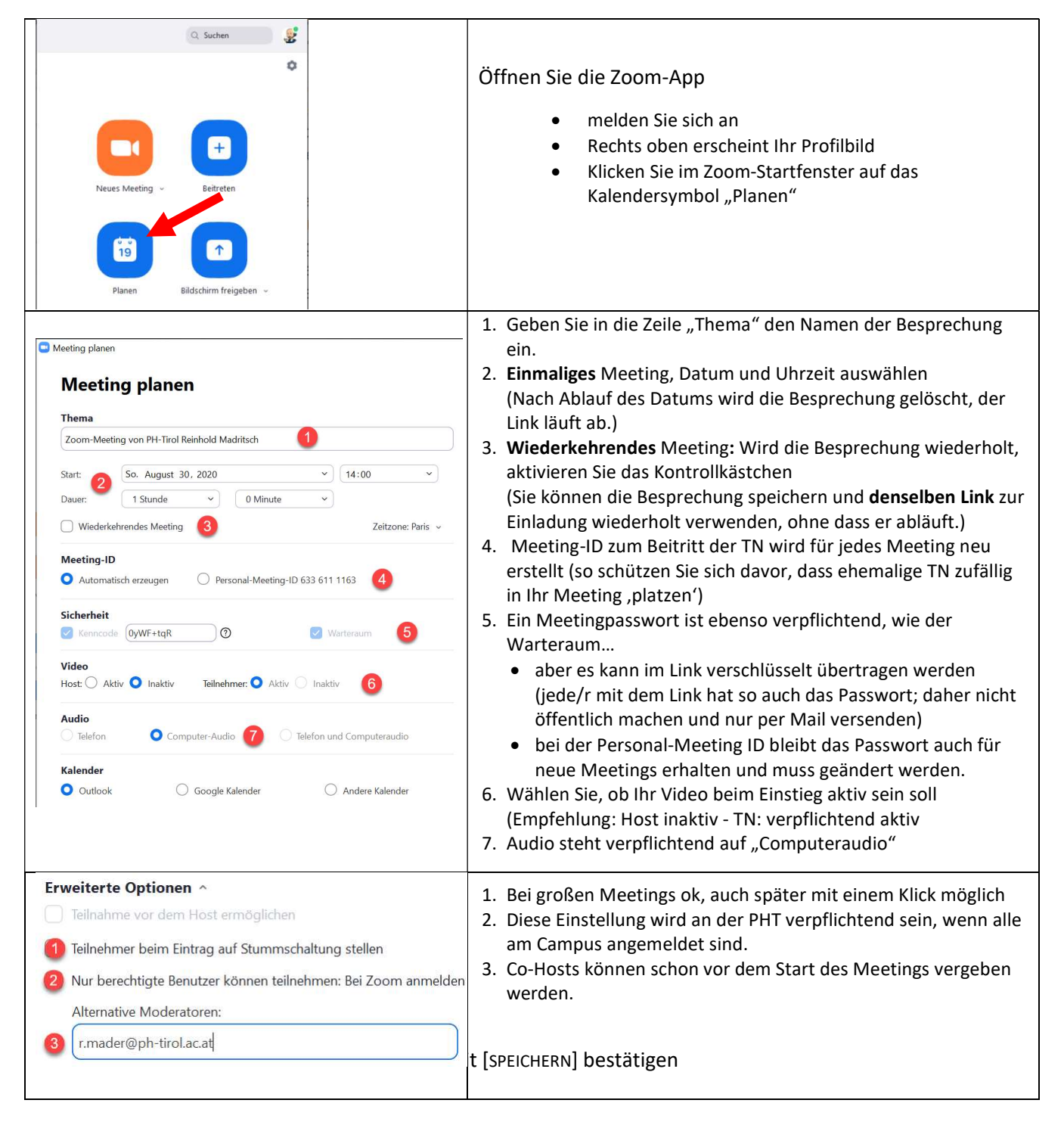

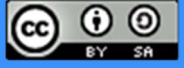

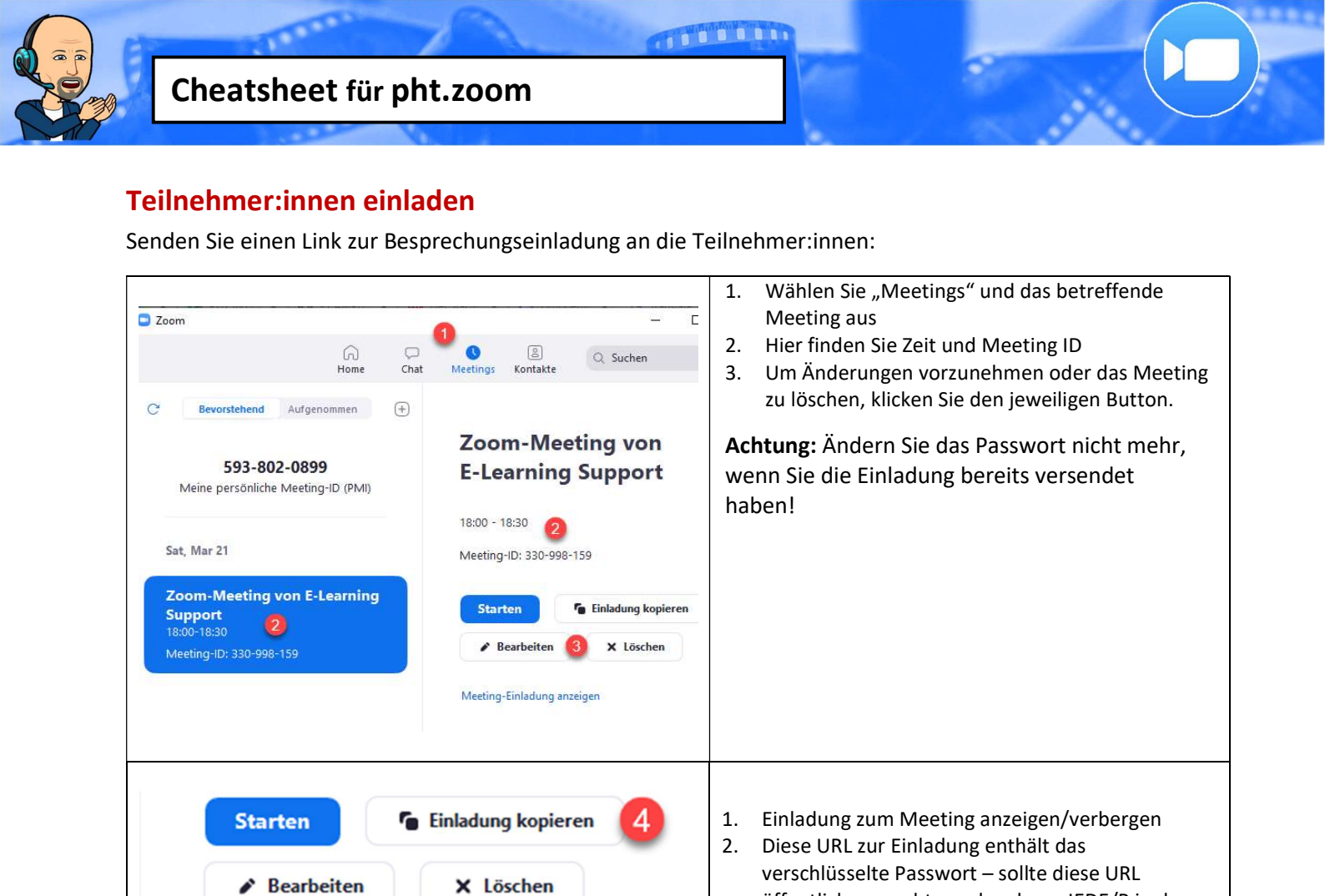

Einladung zum Meeting verbergen

Uhrzeit: 21.Mär.2020 06:00 PM Paris

Zoom-Meeting beitreten

Meeting-ID: 330 998 159 Passwort: 017616

https://zoom.us/j/330998159?

Thema: Zoom-Meeting von E-Learning Support

pwd=WG9uWTBRY09lbDVqWXY5S3JQWTBPUT09

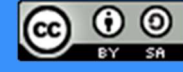

öffentlich gemacht werden, kann JEDE/R in den Warteraum Meeting (zum Mail-Versand praktisch

Man kann die URL exklusive "?" markieren und veröffentlichen, dann geht ohne Passwort nichts

Mit [EINLADUNG KOPIEREN] wird der gesamte hier

angezeigte Text in die Zwischenablage kopiert.

für die Webseite wenig geeignet)

3. Wer ZOOM hat, kann mit der ID und dem

Passwort jederzeit beitreten

4.

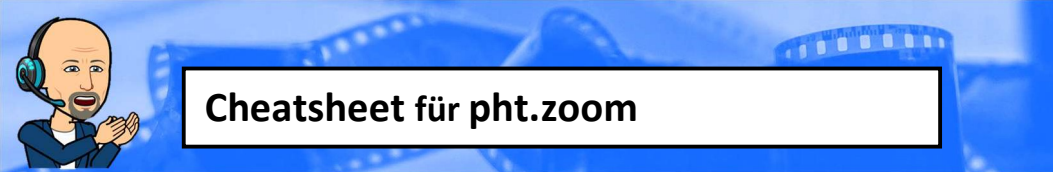

#### An einem Meeting teilnehmen

Bevor Sie an einem Meeting teilnehmen ist es unumgänglich einen <u>Technikcheck</u> durchzuführen. Beachten Sie dazu das entsprechende Kapitel

| Thema: Zoom-Meeting von E-Learning Support<br>Uhrzeit: 21.Mär.2020 06:00 PM Paris<br>Zoom-Meeting beitreten<br>https://zoom.us/j/330998159?<br>pwd=WG9uWTBRY09IbDVqWXY5S3JQWTBPUT09 | Sie wurden per Mail zu einem Meeting eingeladen?<br>Klicken Sie auf den zur Verfügung gestellten Link (hier mit<br>verschlüsseltem Password)                                                                          |
|----------------------------------------------------------------------------------------------------|----------------------------------------------------------------------------------------------------|
| Meeting-ID: 330 998 159<br>Passwort: 017616<br>Veues Meeting - Eitreten                                                                                                    | <b>Es wurde Ihnen eine Meeting ID und ein Passwort<br/>zugesandt?</b><br>Öffnen Sie die Zoom-App und klicken Sie auf Beitreten                                                                                        |
| An einem Meeting<br>teilnehmen<br>330-998-159 ~<br>Max Mustermann                                                                                                    | Geben Sie die Meeting ID ein<br>Geben Sie Ihren Vor- und Zunamen ein (verpflichtend für<br>PHT-Meetings sonst werden Sie nicht eingelassen)<br>Am Smartphone funktioniert dies genauso<br>Klicken Sie auf [BEITRETEN] |
| EINEM MEETING BEITRETEN EIN MEETING VERANSTALT                                                                                                    | Alternativ könnten Sie auch über die Website zoom us und                                                                                                    |
| Einem Meeting beitreten<br>330 998 159<br>Beitreten                                                                                                    | dem gezeigten Menüpunkt beitreten<br>(siehe auch "Ohne Registrierung und ohne App nutzen <u>"</u> )                                                                                                    |

**TIPP:** Sollten Sie als Host (Gastgeber:in) aus dem Meeting ,fliegen', bekommt ein/e andere/r Teilnehmer:in den Host zugeteilt. Wenn Sie sich dann wieder anmelden, bekommen Sie den Host automatisch zurück

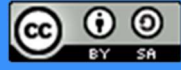

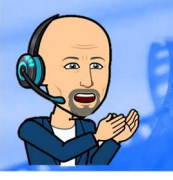

# Meeting: teilnehmen | leiten

HOST: Als Host wird der/die Gastgeber:in bezeichnet. Er/Sie verfügt über besondere Rechte in einem Meeting. Diese Rechte werden im Folgenden separat als **HOST:** gekennzeichnet

#### Ansichtseinstellungen

| [] Zu Vollbildmodus wechseln                                                                                                    | Vollbildmodus des ZOOM-Fensters                                                                                                    |
|----------------------------------------------------------------------------------------------------|----------------------------------------------------------------------------------------------------|
|                                                                                                    | Meetingfenster minimiert?<br>So kann man es wiederherstellen.                                                                                                    |
|                                                                                                    | In der <b>"Galerieansicht"</b> sind alle Kacheln sind gleich groß<br>Um zwischen der Galerie- und der Sprecheransicht zu<br>wechseln, rechts oben auf den Button klicken (ALT + F1).<br>(Die dort genannte Ansichtsoption ist das Gegenteil der<br>Ansichtsoption, die auf dem Bildschirm angezeigt wird)                                                                                                    |
|                                                                                                    | In der <b>"Sprecheransicht</b> " werden alle Kacheln mit<br>Ausnahme der aktuell sprechenden Person minimiert.<br><b>HOST:</b> Diese Einstellung kann nicht vom Host gesteuert<br>werden.                                                                                                    |
| Verbindung zum Auflösige +                                                                                                    | Drei Darstellungen der Teilnehmenden:<br>Links: <b>mit</b> Video<br>Mitte: <b>ohne</b> Video, aber bei Zoom <b>angemeldet</b> Profilbild<br>Rechts: <b>ohne</b> Video; <b>nicht</b> bei Zoom angemeldet                                                                                                    |
| Stummschalten       •••         Mein Audio stummschalten       Alt+A         Video beenden       Umbenennen         Das Video anheften       1         Spotlight-Video       2         Profilbild bearbeiten       Selbstansicht ausblenden | <ul> <li>Einstellungen über Videofenster (eigenes als Host):</li> <li>4. Video anheften Sie können die aktive Sprecheransicht<br/>deaktivieren und nur einen bestimmten Sprecher anzeigen (Bild<br/>wechselt nicht bei Mikrowechsel)</li> <li>5. Spotlight Video Der Host hat die Möglichkeit sein (oder ein<br/>Teilnehmer-Video) bildschirmfüllend zu "erzwingen" (Hinweis<br/>am Bildschirm Dis Spotlight Video abbrecher)</li> <li>6. Selbstansicht ausblenden tut genau das, was der Menüpunkt<br/>besagt</li> </ul> |

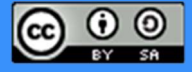

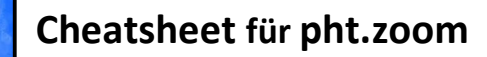

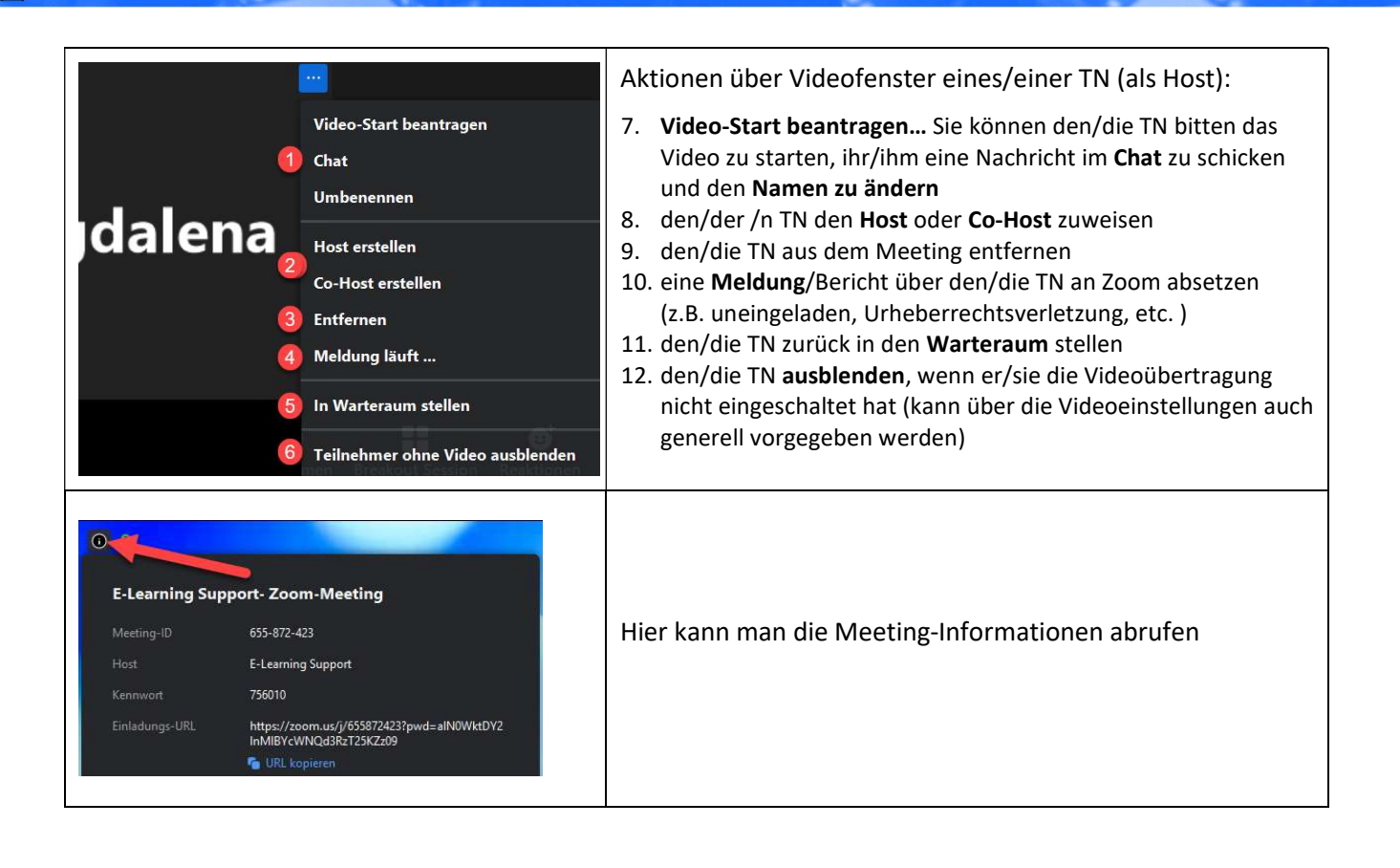

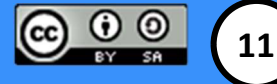

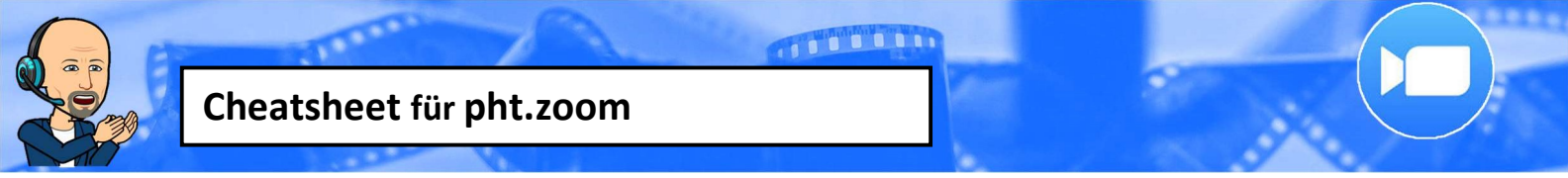

#### Steuerungsleiste

|               | <b>- -</b>    | <b>*</b> + | 👫 3 📑 .                                   | ^ |      | © _ <b>⊕</b> ⁺         | Meeting beenden |
|---------------|---------------|------------|-------------------------------------------|---|------|------------------------|-----------------|
| Stummschalten | Video beenden | Einladen   | Teilnehmer verwalten Bildschirm freigeben |   | Chat | Aufzeichnen Reaktionen |                 |

(HINWEIS: Alle folgenden Steuerungsoptionen (Funktionsleiste unten) werden im Zoom-Besprechungsfenster angezeigt, sobald ein Meeting stattfindet. Diese können nach einer Minute Inaktivität verschwinden (einstellungsabhängig). Daher müssen Sie möglicherweise den Mauszeiger über das Videofenster bewegen, damit sie wieder angezeigt wird.)

| Audio-/Videosteuerung<br>Audio ein Video starten                                                                                                    | Die Steuerelemente "Stumm" und "Video stoppen"<br>befinden sich unten links im Besprechungsfenster.<br>Klicken, für aktivieren und deaktivieren<br><b>Alternativen:</b><br>ALT + A (Audio an/aus)<br>Bei inaktivem Audio: LEERTASTE drücken + halten, um zu<br>sprechen<br>ALT + V (Video an/aus                                                                                               |
|----------------------------------------------------------------------------------------------------|----------------------------------------------------------------------------------------------------|
| Meeting sperren<br>Varteraumfreigabe<br><b>Teilnehmern die Erlaubnis geben:</b><br>Bildschirm freigeben<br>Chat<br>Sich umbenennen<br>Sich selbst die Stummschaltung aufheben<br>Teilnehmer entfernen<br>Meldung läuft<br>Meldung läuft<br>Teilnehmer                                                                                                    | Sicherheit<br>HOST:<br>Hier kann der Host mit einem Klick<br>den Zutritt zum Meeting sperren ✓/nicht sperren<br>TN das Recht geben ✓/entziehen den Bildschirm zu teilen<br>Den Chat freigeben ✓/sperren<br>Erlauben ✓/nicht erlauben sich umzubenennen<br>TN aus dem Meeting entfernen<br>eine Meldung/Bericht über TN an Zoom absetzen<br>(z.B. uneingeladen, Urheberrechtsverletzung, etc. ) |
| Teilnehmer verwalten         Teilnehmer verwalten         Teilnehmer verwalten         Image: Second second se | Öffnet ein separates Teilnehmer Fenster in dem alle<br>Meetingteilnehmer:innen gelistet sind.<br>Folgende Aktivitäten können von Teilnehmer:innen<br>(wenn vom Host erlaubt) und Host durchgeführt werden:<br>• Namen ändern<br>• Feedback als Infografik geben: ja, nein, schneller,<br>• TN zusätzlich "Handheben"                                                                           |
| MM Max (Gast) Audio ein Mehr > Chat<br>Video beenden<br>Spotlight-Video<br>Host erstellen<br>Co-Host erstellen<br>Umbenennen<br>In Warteraum stellen<br>Entfernen<br>Meldung läuft                                                                                                    | <ul> <li>HOST:</li> <li>Audio-/Video individuell einschalten bzw. beantragen,<br/>dass der TN dieses einschaltet</li> <li>Host/Co-Host erstellen zur Unterstützung mit<br/>erweiterten Rechten</li> <li>TN in den Warteraum stellen/vom Meeting<br/>entfernen/melden</li> </ul>                                                                                                    |
| Alle stummschalten Audio aller ein Mehr ~<br>Beim Beitreten stummschalten<br>✓ Den Teilnehmern gestatten, ihre Stummschaltung selbst aufzuheben.<br>✓ Teilnehmern erlauben, sich umzubenennen<br>Eingangs-/Ausgangston abspielen<br>✓ Teilnehmer bei Eintritt in Warteraum stellen<br>Meeting sperren                                                                                                    | <ul> <li>HOST:</li> <li>Alle TN stumm- bzw. einschalten</li> <li>weitere Aktivitäten erlauben/verhindern</li> </ul>                                                                                                    |

Institut für Digitalisierung, Bildung für nachhaltige Entwicklung und Qualitätsentwicklung Pädagogische Hochschule Tirol | Für den Inhalt verantwortlich: Mag. Reinhold Madritsch

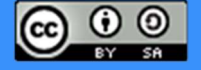

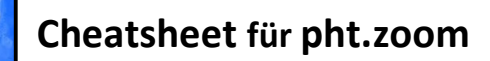

#### **Bildschirm freigeben** Wählen Sie ein Fenster oder eine Anwendung, die Sie freigeben möchten. × Basic Erweitert Dateien Bildschirm 1 Bildschirm 2 Whiteboard iPhone/iPad Snagit Editor - [21. Mär 2020 15:3... 🧲 Zoom Cheat Sheet\_EN.docx - K... W zoomHandout.docx - Word W WhatsApp ...... Alle Fenster anzeigen... Tipps, Angebote und Anleitunge.. Zoom | Support during the COVI .. Posteingang - reinhold.madritsc... 0 4 Den Computerton freigeben Für einen Videoclip im Vollbildmodus optimieren Andere Teilnehmer können die Audiowiedergabe auf Ihrem Computer hören ind Ihren freigegebenen Bildschirm sehen

- 1. Bildschirm auswählen (wenn mehr als einer vorhanden ist, wird die Nummer am Schirm links oben angezeigt)
- 2. ... oder: ,Whiteboard' auswählen für gemeinsames ,Brainstorming' etc.
- 3. ... oder: ,Fenster' auswählen, dann wird nicht gleich der ganze Hintergrund mitverbreitet
- 4. ... und Systemsound auswählen z. B. wenn ,mein' Sound mitgegeben werden soll ich verwende dies unmittelbar vor dem Start eines Webinars (motivierendes Bild und Musik als Freigabe, natürlich nur gemeinfreies Material)
- 5. [Teilen] nicht vergessen, sonst sehen die TN nicht viel 🥲

2

3

4

Freigabe nur für jeweils einen Teilnehmer Freigabe für mehrere Teilnehmer gleichzo

veiterte Freigabeoptione

Wer kann freigeben?

🔿 Nur Host 🔾 Alle Teilnehmer

O Nur Host () Alle Teilnehmer

Wie viele Teilnehmer können gleichzeitig freigeben?

O Freigabe nur für jeweils einen Teilnehmer möglich

🔘 Freigabe für mehrere Teilnehmer gleichzeitig möglich (2 Monitore werden empfo

Wer kann die Freigabe starten, wenn eine andere Person die Freigabe verwendet?

#### HOST:

Menü: "Bildschirm freigeben" öffnen

- 1. Empfehlung: "Nur für jeweils einen TN" wählen
- 2. Siehe Pkt. 1, wird sonst sehr schnell sehr unübersichtlich
- 3. Wenn TN freigeben sollen unbedingt anhaken, ist standardmäßig auf "nur Host"
- 4. Empfehlung: "nur Host" sonst können andere TN unterbrechen, so kann der Host die Freigabe "zurückholen"

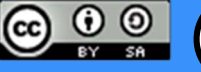

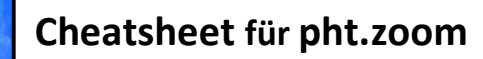

### Arbeiten mit dem Freigabe-Bildschirm

Sicht: Teilnehmer/innen

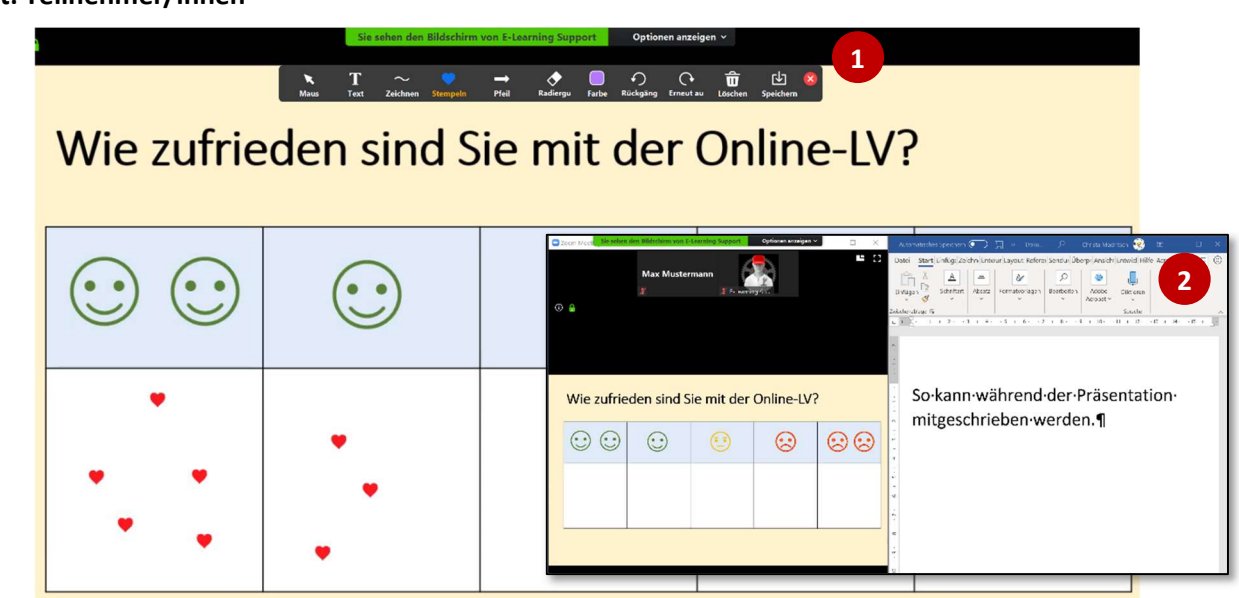

#### Menü Optionen anzeigen

- Die Kommentarleiste einschalten und (wenn vom HOST erlaubt/gefordert) mittels verschiedener Werkzeuge mitarbeiten – Verwenden Sie für dauerhafte Symbole NICHT den "Pfeil" da dieser wieder verschwindet – besser "Stempel"
- 2. Vollbildschirm verlassen (auch mit ESC oder ALT+F) und zwei Fenster nebeneinander anzeigen

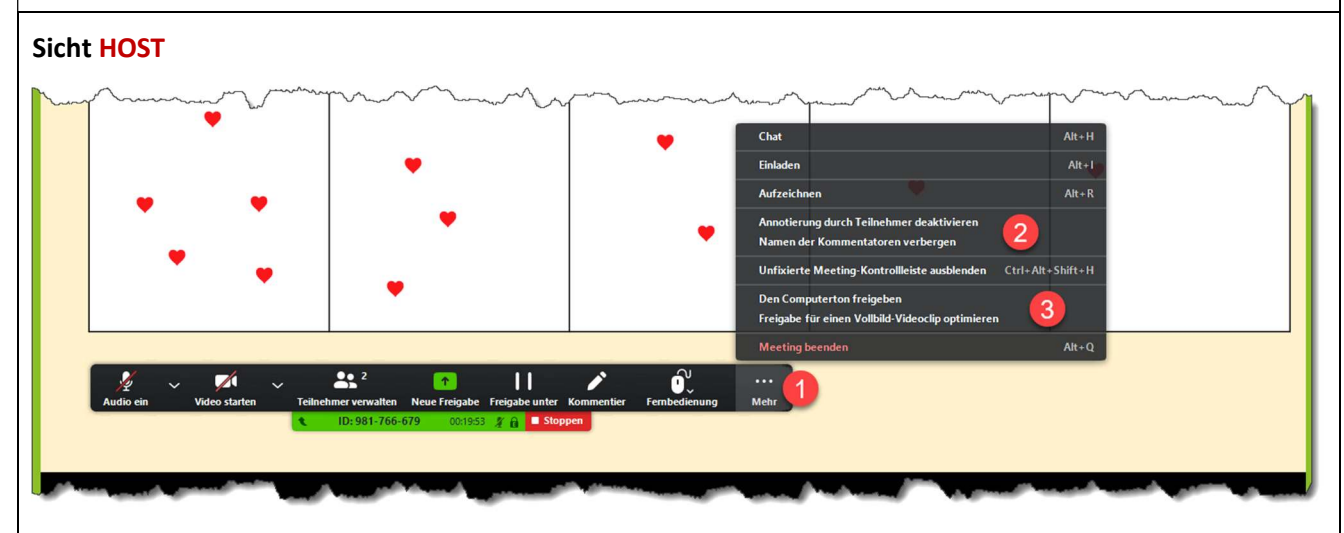

- 1. Die Freigabenkontrollleiste kann verschoben werden und ist vom TN nicht sichtbar. Neben der Kommentarfunktion (siehe oben) kann man weitere Einstellungen vornehmen
- 2. Blockieren Sie die Kommentarfunktion, wenn Ihnen niemand in "Ihren Bildschirm malen" soll. Kommentatoren werden für ein paar Sekunden angezeigt
- 3. Der eigene Computerton kann an dieser Stelle auch freigegeben werden

Der freigegebene Bildschirm bzw. das Fenster sind immer mit einem grünen Rahmen markiert. Vergessen Sie nicht, diesen zu stoppen, sonst könnte eventuell ein Hintergrund gezeigt werden, der nicht gewünscht ist (z.B. offener E-Mail-Account)

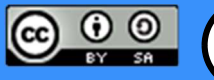

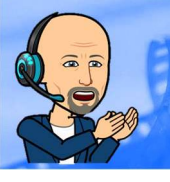

# **Bildschirm – zwei Fenster nebeneinander**

Um in einem Meeting parallel digital Notizen zu erstellen (z.B. mit OneNote) oder in einem Programm mitarbeiten zu können, ist es notwendig, zwei Fenster auf einem Bildschirm darzustellen. (Optimal ist natürlich die Verwendung von zwei Bildschirmen sofern vorhanden.)

### Schritt 1 – den Vollbildschirm des Freigabefensters lösen

In der Steuerleiste oben das Pulldown-Menü "Optionen anzeigen" öffnen und dann den "Vollbildmodus verlassen" (alternativ [ESC] – Taste)

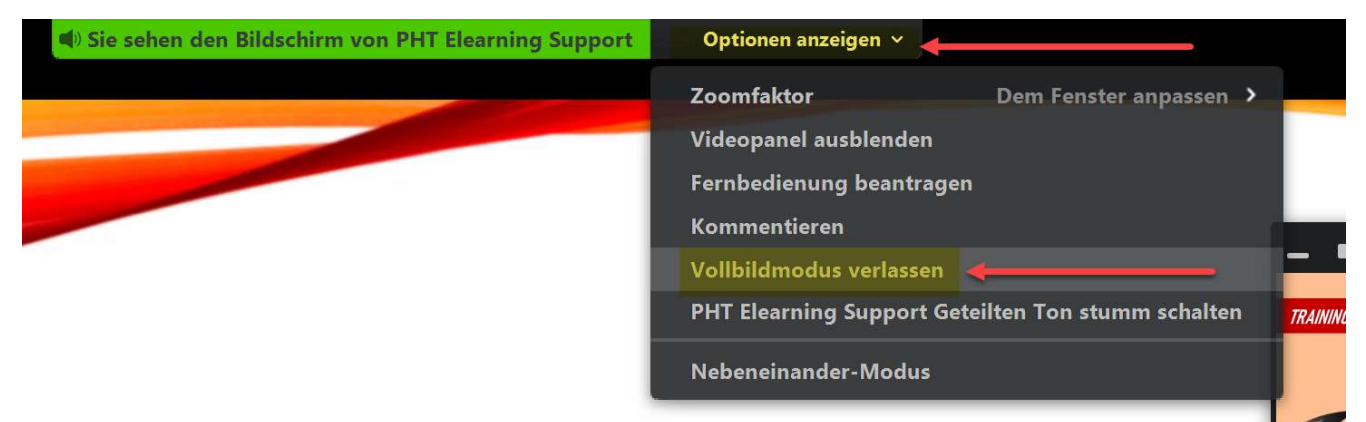

### Schritt 2 – das Fenster verschieben

Die weiteren Schritte sind Funktionen des Betriebssystems Windows und haben mit Zoom nichts zu tun. Klicken Sie wie unten gezeigt mit der linken Maustaste in die Titelzeile des Fensters und halten Sie die Taste. Ziehen Sie dann das Fenster nach links, bis der Mauszeiger den Rand berührt und ein Rahmen angezeigt wird.

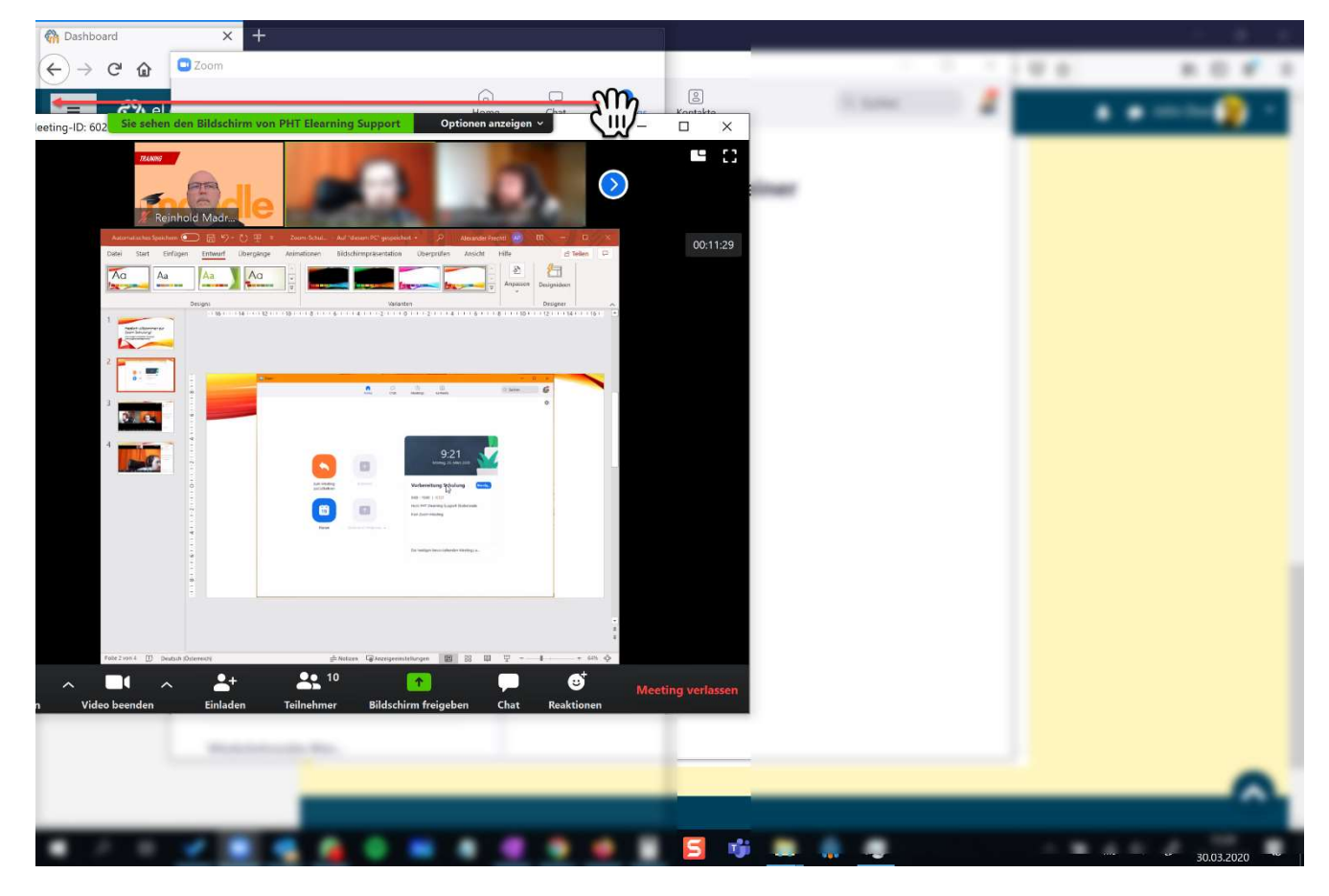

Institut für Digitalisierung, Bildung für nachhaltige Entwicklung und Qualitätsentwicklung Pädagogische Hochschule Tirol | Für den Inhalt verantwortlich: Mag. Reinhold Madritsch

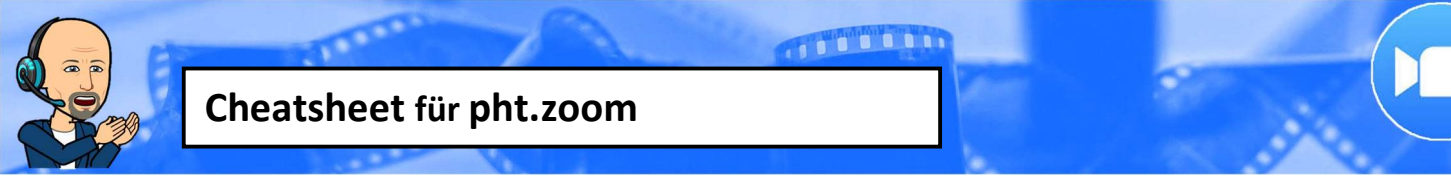

#### Schritt 3 – zweites Fenster wählen

Lassen Sie die Maustaste los – das Fenster wird auf die Hälfte des Bildschirms aufgezogen. Alle weiteren verfügbaren Fenster werden in Kleinformat angezeigt und können mittels Mausklick gewählt werden.

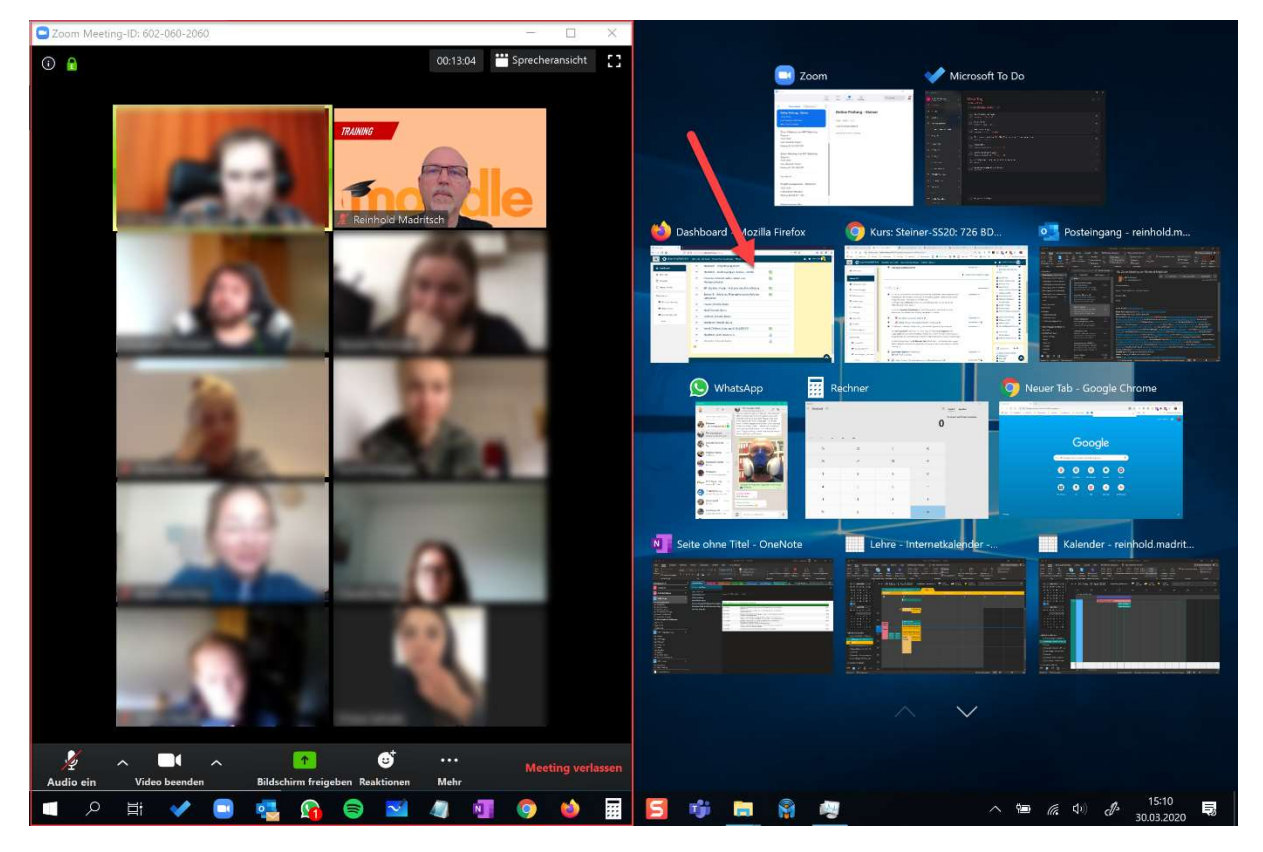

...und violà – die Fenster stehen nebeneinander. So kann ein beliebiges offenes Fenster neben dem Meetingfenster oder aber auch Fenster mit beliebigen Inhalten etc. nebeneinander bearbeitet werden.

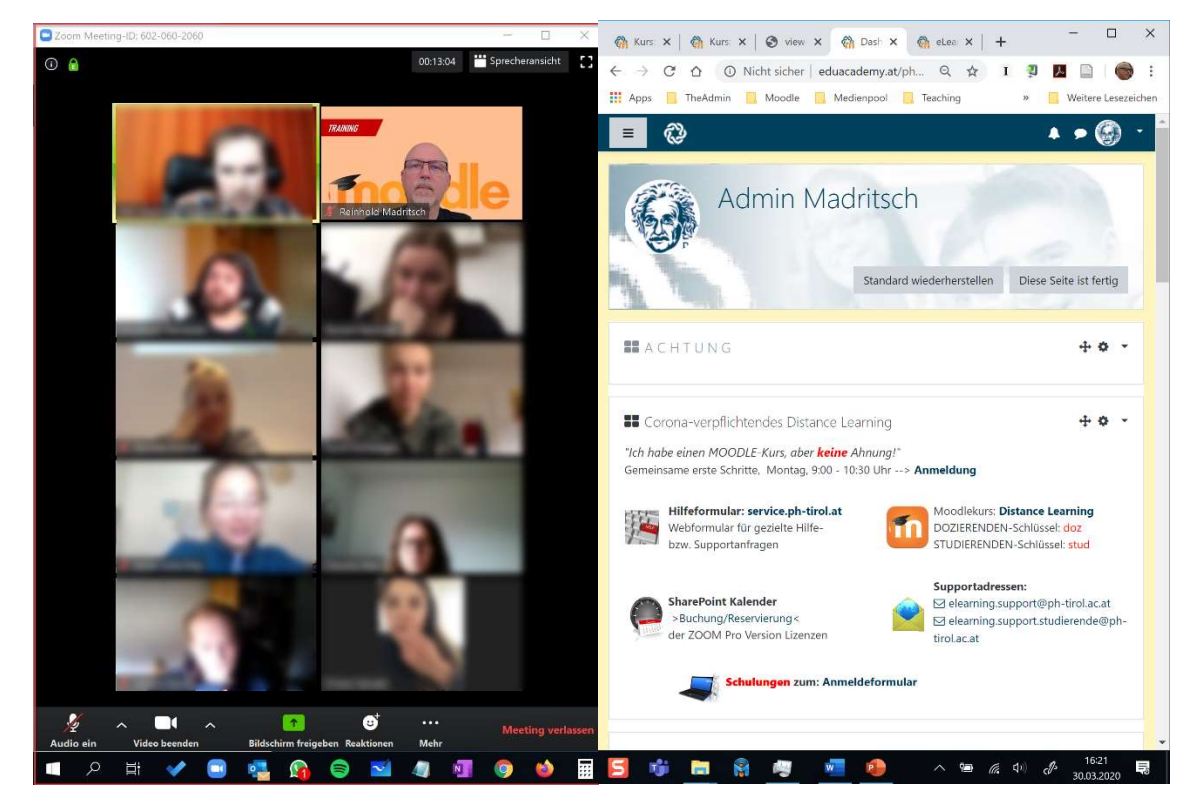

Institut für Digitalisierung, Bildung für nachhaltige Entwicklung und Qualitätsentwicklung Pädagogische Hochschule Tirol | Für den Inhalt verantwortlich: Mag. Reinhold Madritsch

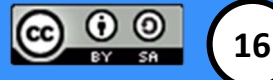

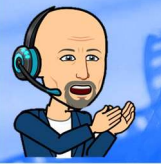

### Cheatsheet für pht.zoom

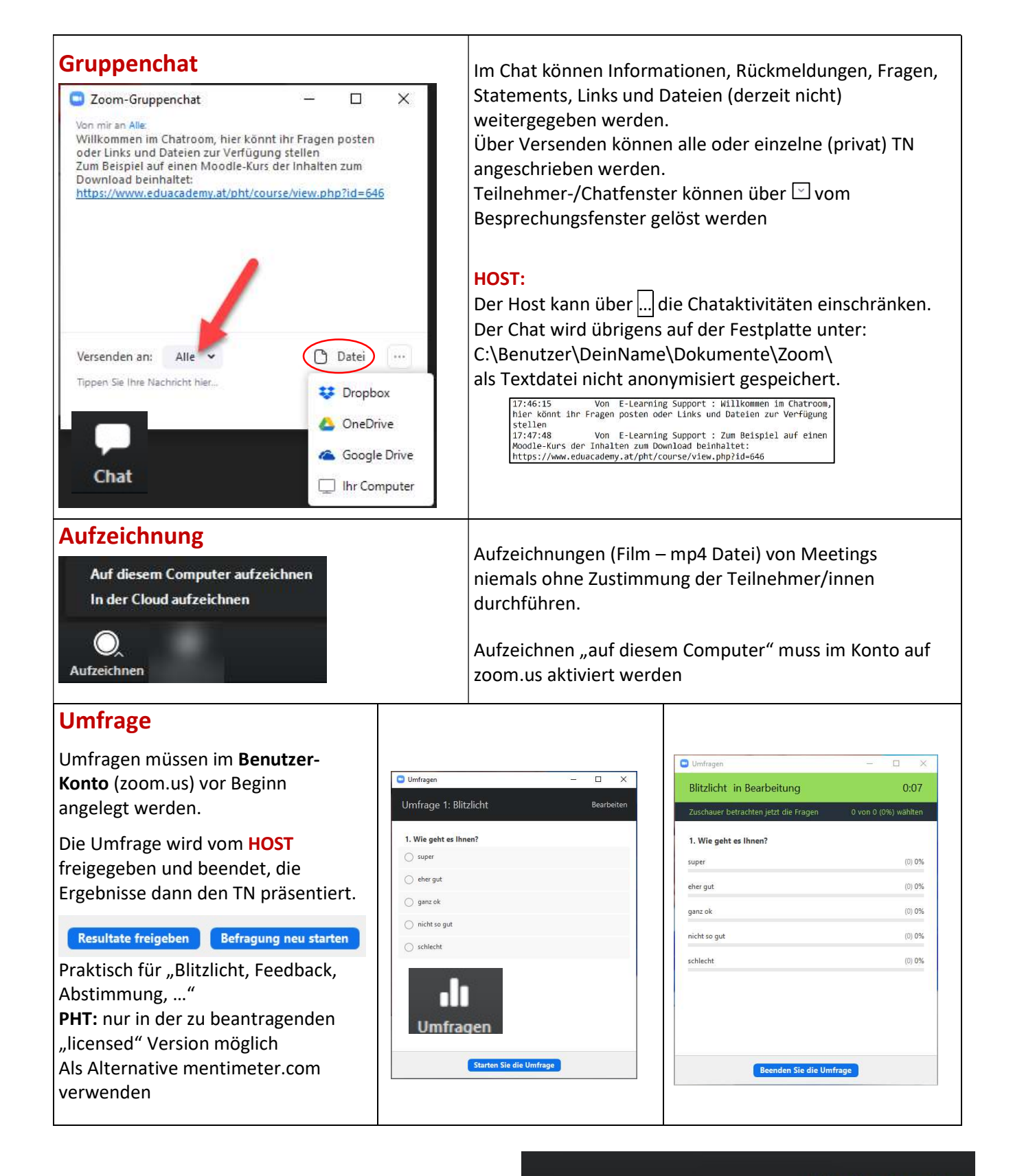

........

... und wenn aus ist, ist aus:

Meeting beenden

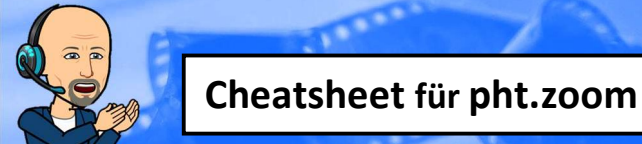

# Konto- Einstellungen

| ←<br>Mehr Einstellungen ansehen 🕑                                                                                                    | Die Konto-Einstellungen finden Sie unter zoom.us<br>oder aus dem Zoom-App nach erfolgter Anmeldung:                                                                                                    |
|----------------------------------------------------------------------------------------------------|----------------------------------------------------------------------------------------------------|
| Profil<br>Vorname Nachname<br>Support<br>Support<br>Telefon<br>Land/Region auswählen  Telefonnummer<br>Abteilung<br>1DBQ<br>Stellenbezeichnung<br>Teammember Digitalisierung<br>Meetings<br>Webiare<br>Autzeichnungen<br>Profi<br>Meetings<br>Webiare<br>Autzeichnungen<br>Profi<br>Meetings<br>Webiare<br>Autzeichnungen<br>Profi<br>Meetings<br>Webiare<br>Autzeichnungen<br>Profi<br>Meetings<br>Webiare<br>Autzeichnungen<br>Profi<br>Meetings<br>Webiare<br>Autzeichnungen<br>Profi<br>Meetings<br>Webiare<br>Autzeichnungen<br>Profi<br>Meetings<br>Meetings<br>Meetin | <ul> <li>Beachten Sie:<br/>Meetings können auf registrierte/angemeldete TN<br/>beschränkt werden (DSGVO)</li> <li>1. Laden Sie hier ein Foto hoch; dieses wird angezeigt,<br/>wenn Sie ohne Video arbeiten (Sie müssen als<br/>Teilnehmer:in bei Zoom angemeldet sein)</li> <li>2. Verwenden Sie Ihren korrekten Namen, auch dieser<br/>wird in Zoom-Meetings übernommen.</li> <li>3. Eine Institutszuordnung bei Dozierenden ist für den<br/>ZOOM-Admin sehr hilfreich</li> </ul> |
| Persönliche Meeting-ID     593-802-0899       https://xoom.us/l/5938020899       × Diese ID für Instant Meetings verwenden       Anmelde-E-Mail     elearning.support@ph-tirol.ac.at       Verknüpfte Konten:         Benutzertyp     Basic          Aktualisieren                                                                                                    | Die persönliche Meeting-ID können Sie für Meetings<br>verwenden – ist aber nicht empfohlen.<br><b>PHT</b> -Benutzertyp:<br>Kontrollieren Sie, ob hier "licensed" steht, wenn Sie<br>einen unbegrenzten Account gebucht haben                                                                                                    |
| Profil<br>Meetings<br>Webinare<br>Aufzeichnungen<br>Einstellungen<br>Kontoprofil<br>Berjebte                                                                                                    | In den Einstellungen finden Sie eine Reihe von<br>Voreinstellungen für Ihre Meetings.<br>Die meisten weiteren Einstellungen sind<br>selbsterklärend, sonst finden Sie in der ZOOM-Hilfe<br>deutsche Informationen.<br>Sie können auch den eLearning-Support in Anspruch<br>nehmen.                                                                                                    |
| Konto löschen (privat, nicht PHT-Konto)   Profil   Meetings   Webinare   Aufzeichnungen   Einstellungen   Konto kündigen   ADMIN   • Benutzerverwaltung   • Kontoverwaltung   • Kontoverwaltung                                                                                                    | Öffnen Sie Ihr Konto über zoom.us<br>Klicken Sie auf Kontoverwaltung und dort auf<br>Kontoprofil<br>Rechts erscheint ein Link "Konto kündigen"                                                                                                    |

CONTRACTOR OF THE OWNER

Institut für Digitalisierung, Bildung für nachhaltige Entwicklung und Qualitätsentwicklung Pädagogische Hochschule Tirol | Für den Inhalt verantwortlich: Mag. Reinhold Madritsch

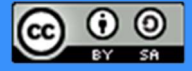

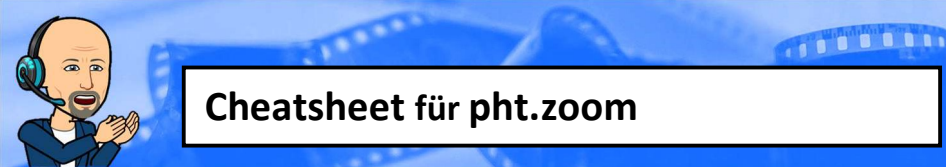

# Technikcheck

In Zusammenarbeit mit Bernhard Schwarz, IDBQ Team Digitalisierung und Christoph Harrasser, Stud.IKT

#### Technikcheck im Meetingfenster

Bevor Sie einem Meeting beitreten bzw. selbst eines mit TN starten, führen Sie einen Technik-Check durch:

| Test-Meeting beitreten<br>Testen Sie Ihre Internetverbindung, indem Sie einem Test-Meeting beitreten.<br>Beitreten<br>Wenn Sie dem Meeting nicht beitreten können, besuchen Sie das Zoom-Support-Center, um<br>nützliche Informationen zu erhalten. | <b>Teilnehmer/innen</b><br>Technikcheck im ZOOM-Fenster auf der Website von zoom.us<br>Öffnen Sie folgende Website: <u>https://zoom.us/test</u>                                                                                                    |
|----------------------------------------------------------------------------------------------------|----------------------------------------------------------------------------------------------------|
| Stummschalten Video beenden                                                                                                    | Sollten Sie bei eingeschaltetem Mikron einen grünen Balken sehen , wenn Sie sprechen, funktioniert das Mikrofon                                                                                                    |
| E-Learning Sup;<br>Stummschalten                                                                                                    | Falls dies nicht der Fall ist:<br>Öffnen Sie das Menü und wählen Sie Lautsprecher und<br>Mikrofon testen                                                                                                    |
| Lautsprecher 1: Speakers (Realtek High Definition Au > Speakers (Realtek High Definition Audio( Emissionsstärke: Lautsprecher (3- USB PnP Audio Device) Wie Systemeinstellung                                                                       | <ul> <li>Lautsprecher</li> <li>Folgen Sie den Anweisungen -sollten Sie nichts hören dann:</li> <li>1. Prüfen Sie ob der externer der Lautsprecher, Kopfhörer<br/>angesteckt und eingeschaltet ist</li> <li>2. Probieren Sie andere Lautsprecher, wenn vorhanden</li> </ul> |
| Sprechen und pausieren, hören Sie eine<br>Microphone Array (Realtek High Definitio<br>Mikrofon (HD 720P Webcam)<br>Mikrofon (3- USB PnP Audio Device)<br>Wie Systemeinstellung<br>Mikrofon 1 Microphone Array (Realtek High Def v                   | <ul> <li>Mikrofon</li> <li>Sprechen sie ein paar Worte, sollten Sie danach nichts hören dann:</li> <li>1. Prüfen Sie ob ein externes Mikrofon, Headset angesteckt und eingeschaltet ist</li> <li>2. Probieren Sie alle Mikrofonvarianten aus, falls vorhanden</li> </ul>   |

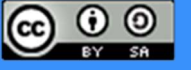

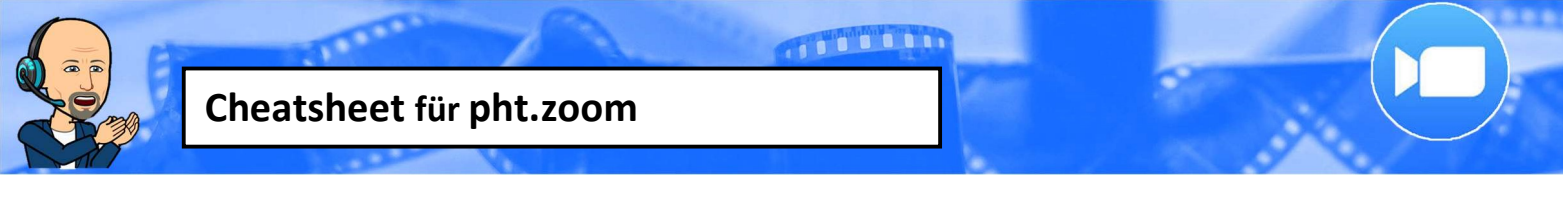

### Technikcheck in den Einstellungen

Die Einstellungen in ZOOM bieten eine Reihe von Technikchecks bzw. einstellbarer Eigenschaften

| rchen S                                                                                                    | <ul> <li>Einstellungen</li> <li>In der Zoom Desktop App finden Sie rechts oben ein<br/>Zahnrad zum Öffnen der Einstellungen</li> <li>Unter "Allgemein" finden Sie einige selbsterklärende<br/>Einstellungen, die Sie so belassen können</li> </ul>                                                                                                    |
|----------------------------------------------------------------------------------------------------|----------------------------------------------------------------------------------------------------|
| Iterativey       X         Adarner       X         Marcine       X         Marcine       X         Mein Video       X         Mein Video       X         Manu_       4         Manu_       4         Manu_       4         Manu_       4         Manu_       4         Manu_       4         Manu_       4         Manu_       4         Manu_       4         Manu_       4         Manu_       4 | <ul> <li>Videoeinstellungen <ol> <li>Prüfen Sie, welche Webcam Sie ausgewählt haben, wenn Sie ein Vorschaubild sehen, dann funktioniert diese Wenn nicht: <ul> <li>Kamera abgeklebt ? Putzen </li> <li>Datenschutzeinstellungen prüfen – siehe "Wenn etwas nicht funktioniert"</li> </ul> </li> <li>HD deaktivieren, wenn es Übertragungsprobleme mit "schlechtem WLAN" gibt</li> <li>Das Bild wird mittels Regler sanft retuschiert</li> <li>Helligkeit des Videos anpassen</li> </ol></li></ul> <li>Die weiteren Einstellungen kann man nach eigenen Bedürfnissen anpassen</li> <li>Audioeinstellungen <ul> <li>Tontest:</li> <li>Lautsprechertest, diese sind hier wählbar</li> </ul> </li> <li>Mikrotest: <ul> <li>Mikrotest:</li> <li>Mikros können auch hier gewählt und getestet werden:</li> <li>Probleme? siehe "Wenn etwas nicht funktioniert</li> </ul> </li> <li>Die weiteren Einstellungen kann man nach eigenen Bedürfnissen anpassen</li> |
| Intellinger Video Adgemein Video Enditive Enditive Aufnohme Frolt Statistiken Tratituristrzel Zugalogichket Wrturelle Hintergrunde Videolfer Enditive Mein Video spiegein Hein                                                                                                    | <ul> <li>Virtueller Hintergrund</li> <li>Immer wieder gerne verwendet, aber nicht<br/>unproblematisch</li> <li>4. Funktioniert nur bei PCs mit entsprechenden<br/>Hardwarekapazitäten</li> <li>5. Je nach Rechner und Hintergrund wird das Ergebnis mehr<br/>oder weniger gut (vorher hier prüfen)</li> <li>6. PC-Ressourcen werden belastet, weil der Hintergrund<br/>ständig neu berechnet werden muss</li> <li>7. Mit Videofiltern lässt sich das Erscheinungsbild noch<br/>verfeinern</li> </ul>                                                                                                    |

Sollte Ihr Mikrofon/Lautsprecher immer noch nicht funktionieren – probieren Sie folgende Möglichkeiten

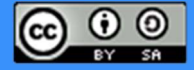

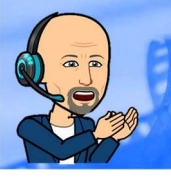

## Cheatsheet für pht.zoom

#### Wenn es nicht funktioniert

Ist das Mikro/Headset richtig eingesteckt (und falls notwendig eingeschaltet) Hat das Mikro/Headset einen Mute-Schalter und ist dieser aktiviert? Ist das Mikro mit dem Rechner kompatibel (ältere Iphone Headsets sind es z.B. nicht)?

#### Mikrofon mit dem Rechner verbinden

- Internes Mikrofon keine Aktion notwendig (wird in den Einstellungen angezeigt -> siehe unten)
- USB-Mikrofon anstecken und sollte erkannt werden (wird in den Einstellungen angezeigt -> siehe unten)

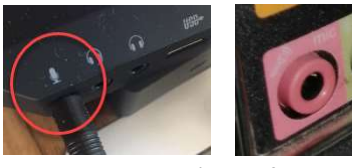

Cinch Mikro an diese Buchse anstecken (manchmal auch rot markiert)

• **Headset** (Mikrofon und Kopfhörer in einem): Beschreibung anschauen bzw. Hier ist eine Anleitung: <u>https://de.wikihow.com/Ein-Headset-mit-einem-PC-verbinden</u>

#### So führen Sie einen Soundcheck mit Windows 10 durch

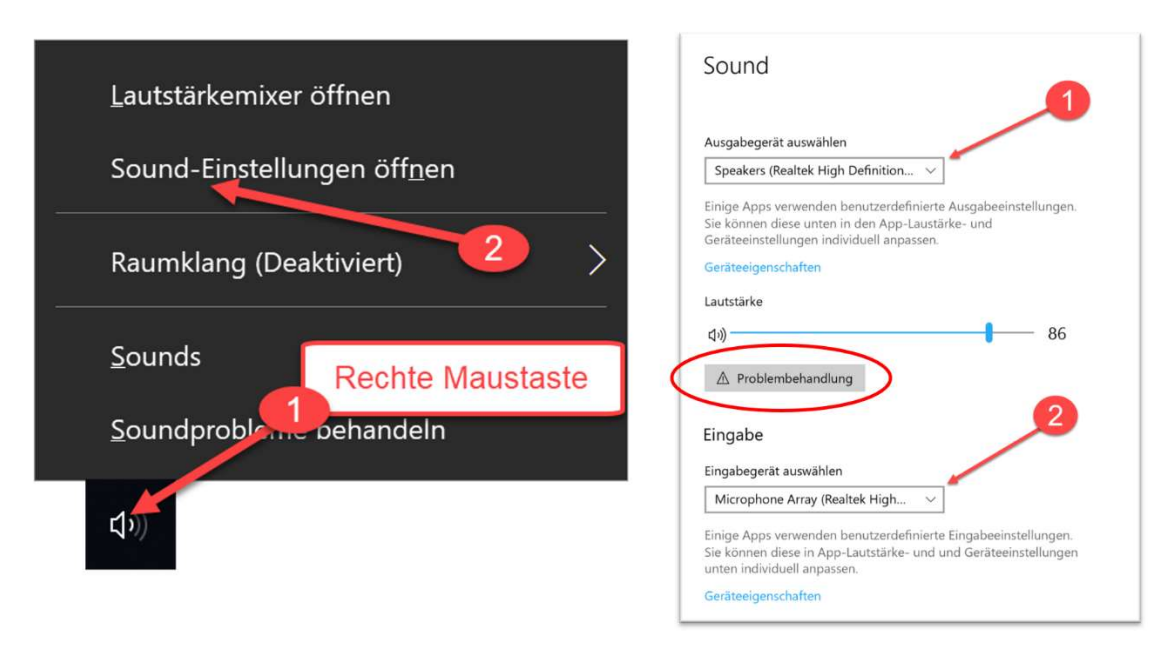

Klicken Sie rechts unten mit der rechten Maustaste auf das Lautsprechersymbol, um die Soundeinstellungen zu öffnen

- 1. Hier können Sie das Ausgabegerät wählen und die Lautstärke bestimmen bzw. andere Audiogeräte verwalten!
- 2. Wenn Sie weiter nach unten scrollen, finden Sie die Optionen für die Auswahl eines Eingabegerätes (Mikrofon oder Headset). Hier gibt es auch die Option einen Mikrofon Test durchzuführen bzw. Ihre Geräte auszuwählen und zu verwalten.

Sollte ein Gerät nicht funktionieren, führen Sie die Problembehandlung durch.

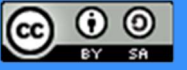

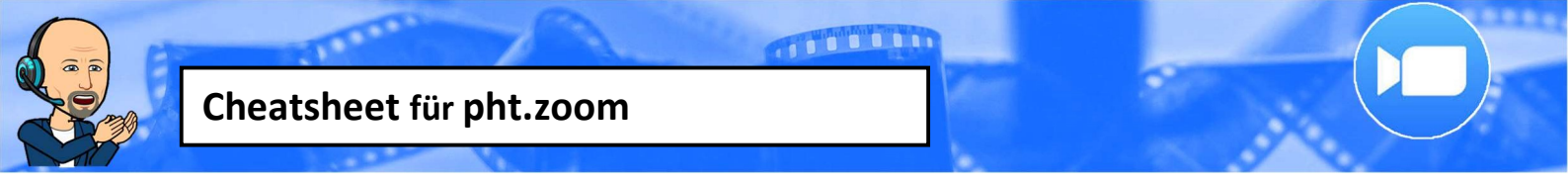

#### Lautstärkemixer kontrollieren mit Windows 10

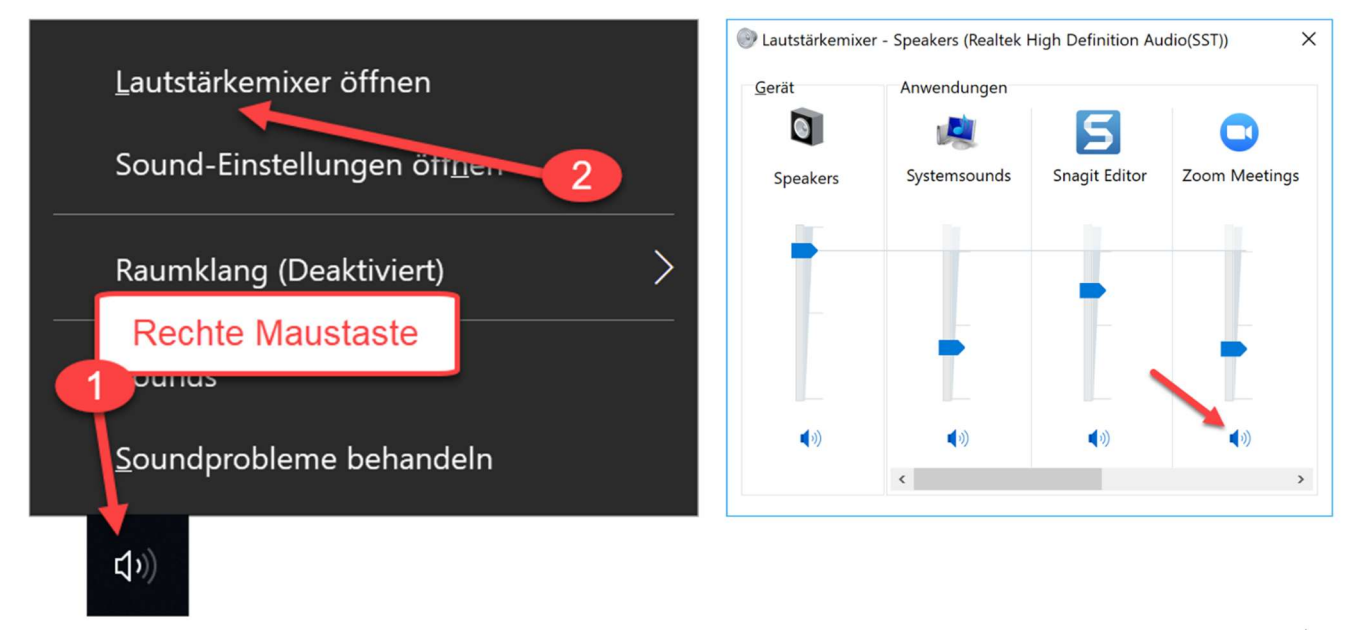

- 3. Klicken Sie rechts unten mit der rechten Maustaste auf das Lautsprechersymbol und Lautstärkemixer öffnen
- 4. Hier können Sie die Ausgabeeinheiten überprüfen ob die Audioausgabe aktiviert ist!

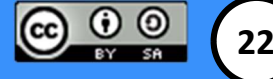

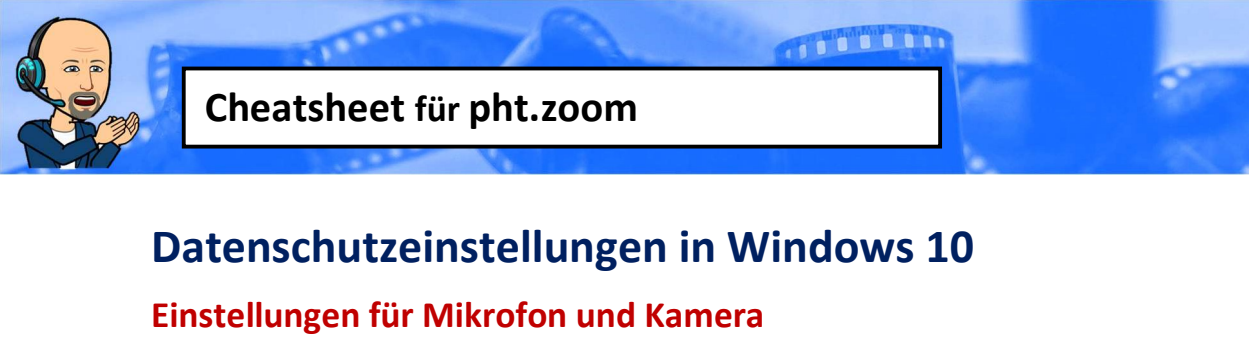

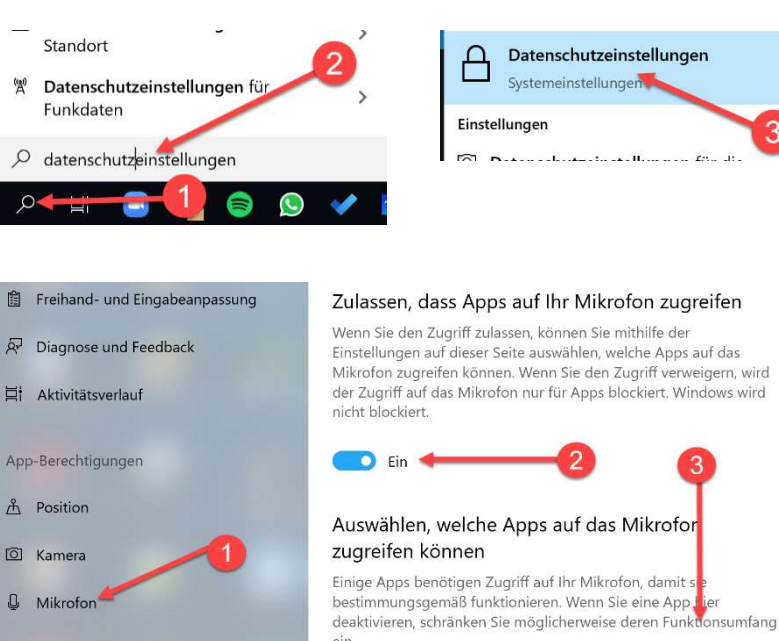

- 1. Suchfenster öffnen
- 2. Datenschutzeinstellungen eingeben
- 3. Auswählen
- 1. Mikrofon suchen
- 2. Zulassen aktivieren,
- 3. Apps auswählen

Die Einstellungen für die Kamera funktioniert genauso.

#### Mikrofon deaktivieren

Diese Vorgangsweise ist natürlich nur bei einem internen Mikrofon sinnvoll (Notebook,...) ein externdes Mikro wird einfach augeschaltet bzw. abgesteckt

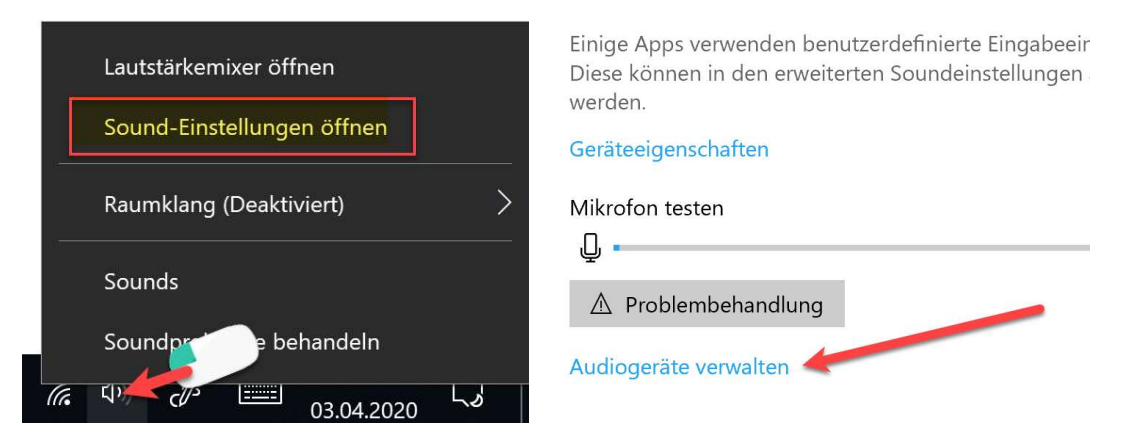

Mit der rechten Maustaste auf Lautsprechersymbol klicken – Sound-Einstellungen öffnen – Audiogeräte verwalten

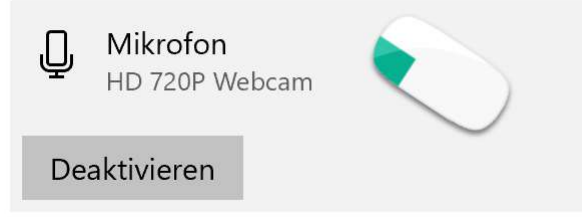

Mit der rechten Maustaste auf "Mikrofon" klicken und gewünschtes Mikrofon deaktivieren

#### Nicht vergessen vor Gebrauch wieder zu aktivieren!

Institut für Digitalisierung, Bildung für nachhaltige Entwicklung und Qualitätsentwicklung Pädagogische Hochschule Tirol | Für den Inhalt verantwortlich: Mag. Reinhold Madritsch

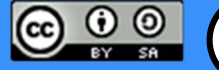

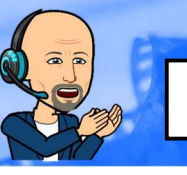

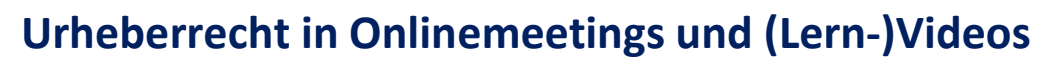

Erstellt von Alexander Prechtl, Studium IKT

Im Idealfall sollten nur Elemente verwendet werden, die man selbst erstellt hat. Da dies nicht immer möglich ist, gilt es zu beachten, dass es sich um Inhalte handelt, die auch veröffentlicht werden dürfen.

• Jedes Werk ist grundsätzlich automatisch **urheberrechtlich geschützt** (auch die Werke der Lernenden und auch Werke ohne Copyrightvermerk ©. Dieser hat in Europa keine Bedeutung).

- Zoom-Online-Präsentationen und Upload von Videos auf YouTube = Veröffentlichung! Bei eigenen Videos, die auf YouTube oder ähnlichen Plattformen veröffentlicht werden, wie auch die Verwendung von Fremdmaterial bei Zoom-Meetings u. Ä., immer darauf achten, dass die verwendeten Bestandteile auch veröffentlicht werden dürfen! Lehrpersonen sind hiervon **nicht** ausgenommen.
- Verwendung von CCO-Materialien (Creative Commons) oder Materialien mit entsprechender Lizenz
- Vorsicht bei Präsentationsfolien, die im Meeting gezeigt werden (z. B. PowerPoint-Folien): Nur Inhalte zeigen, die selbst erstellt wurden oder von freien Quellen stammen (z. B. Texte von Wikipedia, Bilder von Wikimedia Commons)!
- Bei fremden Materialien immer die **Quelle angeben** und **immer** die **Nutzungsbedingungen checken**: Darf ich diese Inhalte auch öffentlich zeigen?
- Ausnahmen gelten nur in Zoom-Räumen die keinen öffentlichen Zugang erlauben (Aufzeichnungen durch Benutzer:innen nicht erlauben, sie könnten den Weg ins Netz finden)

Weitere Informationen zum Urheberrecht in der Schule: <u>https://www.saferinternet.at/news-detail/urheberrecht-und-unterricht/</u> Urheberrechtsgesetz: <u>https://www.ris.bka.gv.at/GeltendeFassung.wxe?Abfrage=Bundesnormen&Gesetzesnummer=10001848</u>

### Nützliche Links: Creative Commons, freie Bilder, freie Musik

**Creative Commons:** 

Informationen zu **Creative Commons Lizenzen:** <u>https://creativecommons.org/use-remix/cc-licenses/</u> **Creative Commons Suchmaschine:** <u>https://search.creativecommons.org/</u>

Bilder:

**Pixabay:** <u>https://pixabay.com/de/ (kostenlos verwendbar, Quellenangabe nicht erforderlich)</u> Lizenzinformationen: <u>https://pixabay.com/de/service/license/</u>

**Pexels:** <u>https://www.pexels.com/de-de (kostenlos verwendbar, Quellenangabe nicht erforderlich)</u> Lizenzinformationen: <u>https://www.pexels.com/de-de/fotolizenz/</u>

Musik:

Informationen zu **freier Musik** und Plattformen mit freier Musik: <u>https://www.medienpaedagogik-praxis.de/kostenlose-medien/freie-musik/</u>

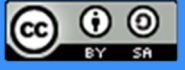